# **Inventory and Asset Check-In** This procedure will identify the steps needed to process the annual property inventory, as

well as assign items to a member, for Custodian Delegates and Inventory Appointees.

#### 1) Log into the Service Portal and click the Request Something icon.

| Welcom                                                                                               | ne to th                                            | ne FLHSM                                                                                                    | V Service Po                                                                    | ortal                                                                         |
|----------------------------------------------------------------------------------------------------|-----------------------------------------------------|----------------------------------------------------------------------------------------------------|---------------------------------------------------------------------------------|-------------------------------------------------------------------------------|
| How can we help?                                                                                     |                                                     |                                                                                                    |                                                                                 | Q                                                                             |
| Request<br>Something<br>Browse the catalog for<br>services and items you need                        | Report<br>Incide<br>Contact su<br>outage, ha        | t an<br>nt<br>pport to report an<br>rdware or software                                                                                                    | Knowledge Base<br>Browse and search for<br>articles, rate or submit<br>feedback | Community<br>Community-sourced answers<br>to your questions                   |
| 2) Under Categories, click on In                                                                     | ventory.                                            | 3) Click on the Inv                                                                                                    | entory and Asset Cheo                                                           | ck-In Request Option.                                                         |
| Categories                                                                                           |                                                     | Asset Assignment                                                                                                    | Disposal of Surplus Property                                                    | Inventory and Asset Check-In                                                  |
| Inventory                                                                                            |                                                     | For assigning assets that have been<br>recently transferred or are "In stock" a<br>stockroom to an individual, or markin<br>an asset in use by a non-employee en | Request for Disposal of Surplus Property<br>st a Certification<br>1g<br>tity    | Inventory Appointee and Custodian<br>Delegate - Inventory and Asset Check-In. |
| 🕀 Report an Incident                                                                                 |                                                     | View Details                                                                                                    | View Details                                                                    | View Details                                                                  |
| Request A Service                                                                                    |                                                     | Property Inventory Transfer<br>Property Inventory Transfer                                                                                                    |                                                                                 |                                                                               |
| ① Communications Request                                                                             | sts                                                 | View Details                                                                                                    |                                                                                 |                                                                               |
|                                                                                                    |                                                     |                                                                                                    |                                                                                 |                                                                               |
| 4) Select whether you are                                                                            | Inventory Appoint                                   | tee and Custodian Delegate - Inventor                                                                                                    | y and Asset Check-In.                                                           |                                                                               |
| a Custodian Delegate or In-<br>ventory Appointee by click-<br>ing the corresponding radio<br>button. | Form Insti<br>After filling in th<br>populating und | ructions:<br>1e preliminary info and the Locati<br>1er My Managed Assets.                                                                                        | ion codes(s) being reviewed, the assets                                         | pending review will auto                                                      |

Clink the pen icon under the Actions section for each asset and select the appropriate Check In Status for that asset.

| ACIO                      | ons                                                                                                    |   |
|---------------------------|----------------------------------------------------------------------------------------------------|---|
| ø                         | ×                                                                                                    |   |
|                           |                                                                                                    |   |
| *Check                    | -in Initiated by                                                                                                    |   |
| 0                         | Steve Burch                                                                                                    | , |
| *Are yo<br>Inve<br>*Custo | u the Custodian Delegate or Inventory Appointee of the Location Code(s) the assets are being reviewed?<br>Intory Appointee O Custodian Delegate |   |
| 0                         | MikeAlexander                                                                                                    | × |
| *Locati                   | on Code(s) being reviewed                                                                                                    |   |
|                           |                                                                                                    |   |

5) Enter the Location Code.

**Inventory Appointees will** need to enter the name of the Custodian Delegate.

#### 6) A list of all assets assigned will populate here. Under Actions, click on the Edit icon (pencil).

| Add     | Remove A | All                          |                                                |                 |               |                |
|---------|----------|------------------------------|------------------------------------------------|-----------------|---------------|----------------|
| Actions | Updated  | Approving Property Custodian | Description                                    | Property Number | Serial Number | Check-In Statu |
| ∂ X     | false    |                              | 228108 -<br>DELL<br>LATITUDE<br>5420<br>LAPTOP | 228108          | 8MDQ3J3       |                |

|                                   | Edit F            | Row                                                                                                    | ×   |  |  |  |  |
|-----------------------------------|-------------------|----------------------------------------------------------------------------------------------------|-----|--|--|--|--|
|                                   | 🖾 U               | pdated                                                                                                    |     |  |  |  |  |
|                                   | Appro             | ving Property Custodian                                                                                                    |     |  |  |  |  |
|                                   | 0                 | Mike Alexander                                                                                                    | *   |  |  |  |  |
|                                   | Descri            | ption                                                                                                    |     |  |  |  |  |
|                                   | 0                 | 228108 - DELL LATITUDE 5420 LAPTOP                                                                                                    | *   |  |  |  |  |
|                                   | Prope             | rty Number                                                                                                    |     |  |  |  |  |
|                                   | 228:              | 108                                                                                                    |     |  |  |  |  |
|                                   | Serial            | Number                                                                                                    |     |  |  |  |  |
|                                   | 8MD               | Q3.13                                                                                                    |     |  |  |  |  |
| 7) Under Check                    | Check-In Status 🕑 |                                                                                                    |     |  |  |  |  |
| In Status, click on<br>one of the | Asset<br>locat    | Custodian, please do not assign assets to yourselves unless it's really an asset you use. You can instead mark the asset "Asset has been<br>ed but is NOT currently in use by an employee." or "Asset has been located and is in use by a non-employee entity."                              | ×   |  |  |  |  |
| iour choices.                     |                   | Asset has been located and is in use by an employee/contractor.<br>Asset is located and is in use, but not by a single employee. (A shared printer)<br>Asset has been located but is NOT currently in use. (Asset is in stock)<br>Asset was not able to be located and is currently missing. |     |  |  |  |  |
| If the items is                   | Locati            | on Code                                                                                                    |     |  |  |  |  |
| employee, the                     | 0                 | 37 Q06717A403                                                                                                    | *   |  |  |  |  |
| system will require               | Assign            | ed To                                                                                                    |     |  |  |  |  |
| you to select a                   | 0                 | Steve Burch x                                                                                                    | *   |  |  |  |  |
| Assigned To. Type                 | Additi            | onal Information                                                                                                    |     |  |  |  |  |
| the member's first                | Plea              | se include any and all relevant information that should be known about this asset. If missing, try to include the last known location/emplo                                                                                                    | ye  |  |  |  |  |
| name and select                   |                   |                                                                                                    |     |  |  |  |  |
| the list.                         |                   | Close Sa                                                                                                    | ive |  |  |  |  |

8) Click the Save button.

# Version: 3/17/2022

## 9) You will then see and can verify the Check-In Status and the Assigned To columns.

| Add     | Remove  | All                          |                                                |                 |               |                                                                 |
|---------|---------|------------------------------|------------------------------------------------|-----------------|---------------|-----------------------------------------------------------------|
| Actions | Updated | Approving Property Custodian | Description                                    | Property Number | Serial Number | Check-In Status                                                 |
| # X     | true    | Mike Alexander               | 228108 -<br>DELL<br>LATITUDE<br>5420<br>LAPTOP | 228108          | 8MDQ3J3       | Asset has been<br>located and is in<br>by an<br>employee/contra |

| Add   | Remove All      |               |                                                                          |                  |             |                        |
|-------|-----------------|---------------|--------------------------------------------------------------------------|------------------|-------------|------------------------|
| ption | Property Number | Serial Number | Check-In Status                                                          | Location Code    | Assigned To | Additional Information |
| DE    | 228108          | 8MDQ3J3       | Asset has been<br>located and is in use<br>by an<br>employee/contractor. | 37<br>Q06717A403 | Steve Burch |                        |

10) Click on Submit.

Submit

### 11) Confirm your request has been submitted.

| Submitted : 08/27/2021 13:44:23<br>Request Number : <b>REQ0032489</b><br>Estimated Delivery : |               |                      |          |
|-----------------------------------------------------------------------------------------------|---------------|----------------------|----------|
| Item                                                                                          | Delivery Date | Stage                | Quantity |
| Inventory and Asset Check-In                                                                  |               | Waiting for Approval |          |
|                                                                                               |               |                      |          |

# 12) You will receive two email notifications for your request – one notifying you the request was created and one notifying once it is completed.

| IT Service Desk <flhsmvtest@service-now.com></flhsmvtest@service-now.com>                                                                                                    | ← Reply | ≪ Reply All | $\rightarrow$ Forward        |         |
|----------------------------------------------------------------------------------------------------|---------|-------------|------------------------------|---------|
| To Smalley, Renee                                                                                                    |         |             | Mon 6/28/2021 9              | 9:42 AM |
| FLASSAV<br>FLORIDA HIGHWAY SAFETY AND MOTOR VEHICLES                                                                                                    |         |             |                              |         |
| Your request <u>REQ0023074</u> has been created                                                                                                    | !       |             |                              |         |
| Requested items:<br>RITM0023551: Inventory and Asset Check-In, Stage: Waiting for Approval                                                                                                    |         |             |                              |         |
|                                                                                                    |         |             |                              |         |
| [EXT] Your request REQ0023074 has been completed                                                                                                    |         |             |                              |         |
| [EXT] Your request REQ0023074 has been completed<br>IT Service Desk <flhsmvtest@service-now.com></flhsmvtest@service-now.com>                                                                                 | ← Reply | « Reply All | $\rightarrow$ Forward        |         |
| [EXT] Your request REQ0023074 has been completed<br>IT Service Desk <flhsmvtest@service-now.com><br/>To Smalley, Renee</flhsmvtest@service-now.com>                                                           | ← Reply | ≪ Reply All | → Forward<br>Mon 6/28/2021   | 9:45 AM |
| [EXT] Your request REQ0023074 has been completed<br>IT Service Desk <flhsmvtest@service-now.com><br/>To Smalley, Renee<br/>FLESSMV<br/>FLORIDA HIGHWAY SAFETY AND MOTOR VEHICLES</flhsmvtest@service-now.com> | C Reply | ≪           | → Forward<br>Mon 6/28/2021 9 | 9:45 AM |

RITM0023551: Inventory and Asset Check-In, Stage: complete